Una volta ottenuta un'immagine (che sia a colori o B/N), con "Save As" si salva in jpg semplicemente

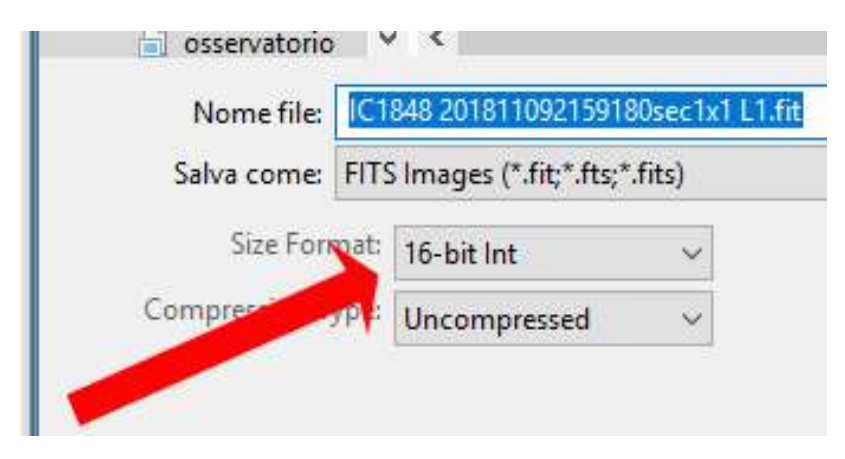

impostando il formato a 8 bit.